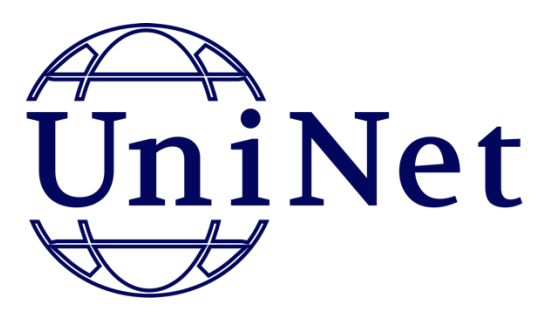

# Testul în Moodle

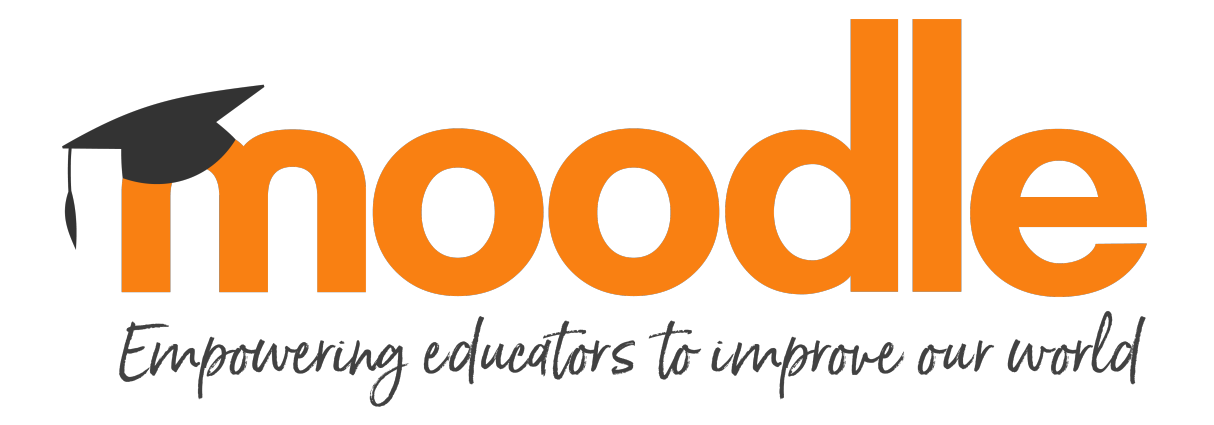

Serviciu furnizat de eLearning Software SRL universităților din România și Republica Molodova.

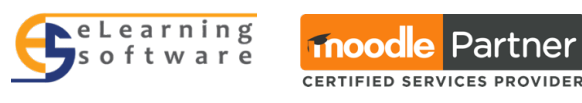

www.uninet.ro

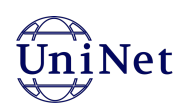

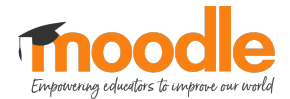

### CUPRINS

| 1. | . Generalități                                      | 3  |
|----|-----------------------------------------------------|----|
|    | 1.1 Scenarii de teste                               | 4  |
| 2. | . Adăugare categorii în banca de întrebări          | 6  |
| 3. | . Adăugare întrebări în banca de întrebări          | 10 |
| 4. | . Tipurile de întrebări                             | 12 |
|    | 4.1 Alegere multiplă                                | 13 |
|    | 4.2 Adevărat sau Fals                               | 16 |
|    | 4.3 Potrivire                                       | 19 |
|    | 4.4 Răspuns scurt                                   | 21 |
|    | 4.5 Numeric                                         | 23 |
|    | 4.6 Selectați cuvintele care lipsesc                | 25 |
|    | 4.7 Eseu                                            | 27 |
| 5. | . Crearea unui test                                 | 29 |
| 6. | . Adăugare întrebări în test din banca de întrebări |    |

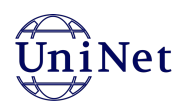

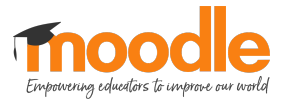

# 1. Generalități

### Metode de evaluare

- 1. Evaluare inițială
- 2. Evaluare pe parcurs
- 3. Auto evaluare
- 4. Evaluare finală

### Banca de întrebări

- import, adăugare, management, utilizare
- tipuri de întrebări

### Categorii de întrebări

• adăugare, management

### Testul

• configurare test, categorii, întrebări, afișare, parcurgere, notare

#### Scenariu

- Categoria de întrebări Număr de întrebări
- CAPITOL I 15 întrebări
- CAPITOL II 10 întrebări
- CAPITOL III 5 întrebări

### Număr de întrebări în test: 10

| Categoria   | Nr. | Întrebări | Metoda de adăugare la test |
|-------------|-----|-----------|----------------------------|
| CAPITOL I   | ?   | 5         | Aleatoriu                  |
| CAPITOL II  | ?   | 3         | Aleatoriu                  |
| CAPITOL III | ?   | 2         | Manual                     |

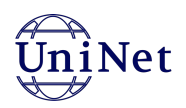

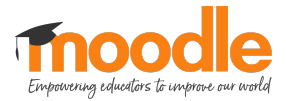

### 1.1 Scenarii de teste

#### Scenariul 1 - Evaluare inițială

- 1. Denumire test: Evaluare inițială la matematică
- 2. Interval: 25.09.2021, 09:00 19:00
- 3. Timp: 20 minute
- 4. Notă de trecere: -
- 5. Încercări permise : 3
- 6. Metoda de notare: Prima încercare
- 7. Aspect test : O singură întrebare pe pagină
- 8. Metoda de navigare: Secvențială

#### Scenariu 2 – Evaluare pe parcurs

- 1. Denumire test: Evaluare pe parcurs la matematică
- 2. Interval: 02.09.2021, 09:00 11:00
- 3. Timp: **10 minute**
- 4. Notă de trecere: **5**
- 5. Încercări permise : 2
- 6. Metoda de notare: Cea mai mare notă
- 7. Aspect test : O singură întrebare pe pagină
- 8. Metoda de navigare: Secvențială
- 9. Comportament întrebare: Amestecă ordinea răspunsurilor din întrebarea DA
- 10. Monitorizare finalizare: Notă de trecere

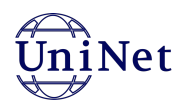

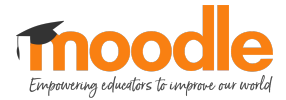

#### Scenariul 3 – Auto-evaluare

- 1. Denumire test: Evaluare auto-evaluare
- 2. Interval: 12.09.2021, 00:00 15.09.2021, 23:59
- 3. Timp: 20 minute
- 4. Notă de trecere: 5
- 5. Încercări permise : Nelimitat
- 6. Metoda de notare: Nota media
- 7. Aspect test : Toate întrebările pe o singură pagină
- 8. Comportament întrebare: Amestecă ordinea raspunsurilor din intrebarea DA
- 9. Monitorizare finalizare: notă de trecere

#### Scenariul 4 – Evaluare finală

- 1. Denumire test: Evaluare finală la matematică
- 2. Interval: 24.09.2020, 10:00 12:00
- 3. Timp: 20 minute
- 4. Notă de trecere: 8
- 5. Încercări permise : 1
- 6. Metoda de notare: Nota obținută
- 7. Aspect test : Toate întrebările pe o singură pagină
- 8. Metoda de navigare: Secvențială
- 9. Comportament întrebare: Amestecă ordinea raspunsurilor din intrebarea DA
- 10. Monitorizare finalizare: notă de trecere

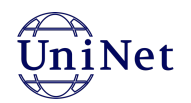

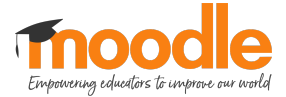

# 2. Adăugare categorii în banca de întrebări

Pentru a adăuga, edita sau șterge categorii din banca de întrebări, vom da clic pe butonul de setări de pe pagina cursului și selectăm opțiunea **Mai multe**, vezi imaginea de mai jos:

| =                                     |                                                                                                    | Cosmin Herman                                |
|---------------------------------------|----------------------------------------------------------------------------------------------------|----------------------------------------------|
| Sablon                                |                                                                                                    | <b>0</b> -                                   |
| Tablou de bord / Cursurile mele / Sab | ion                                                                                                    | 😫 Editează setările                          |
|                                       |                                                                                                    | <ul> <li>Setări finalizare curs</li> </ul>   |
|                                       |                                                                                                    | ▼ Filtre                                     |
| Ripo ati vopitl                       |                                                                                                    | Setare catalog de note                       |
| Dirie ați verni:                      |                                                                                                    | Backup      Bestaurează                      |
|                                       |                                                                                                    |                                              |
|                                       | Introducere                                                                                                    | ← Resetează                                  |
|                                       |                                                                                                    | Coş de reciclare                             |
|                                       |                                                                                                    | 🌣 Mai multe                                  |
| Acesta este spatiul tău person        | al de lucru unde vei nutes everes într-un mediu cigur tot cees ce vei învăts în cure, fie din webinar, fie din materi                 | alele suport adăunate în cursuri             |
| Procesta este spajial tal person      |                                                                                                    |                                              |
| Nu uita să pornești editarea (A       | <i>ctivați editarea</i> ) de fiecare dată când vei avea nevole să modifici ceva, și să închizi editarea ( <i>Dezactivați editarea</i> | ) atunci cănd vrei să vezi rezultatul final. |
| Mult succes și creativitate!          |                                                                                                    |                                              |
|                                       |                                                                                                    |                                              |
| Testul                                |                                                                                                    |                                              |
|                                       |                                                                                                    |                                              |
|                                       | Tostul                                                                                                    |                                              |
|                                       | restur                                                                                                    |                                              |
|                                       |                                                                                                    |                                              |

De pe pagina de administrare curs selectăm de la **Banca de întrebări** opțiunea **Categorii**, vezi imagine mai jos:

| =                     |                                     |                                                                                                    | 🛕 🛛 Cosmin Herman 🦳 👻 |
|-----------------------|-------------------------------------|----------------------------------------------------------------------------------------------------|-----------------------|
| Sablon                |                                     |                                                                                                    |                       |
| Tablou de bord / Curs | surile mele / Sablon / Administrare | curs                                                                                                    |                       |
| Administrare          | ecurs                               |                                                                                                    |                       |
| Administrare curs     | Utilizatori                         |                                                                                                    |                       |
|                       |                                     | Editează setările<br>Setări finalizare curs<br>Filtre<br>Setare catalog de note<br>Backup<br>Restaurează<br>Importă<br>Resetează<br>Coș de reciclare |                       |
|                       | Rapoarte                            | Jurnale<br>Înregistrări live<br>Raport activitate<br>Participarea la curs                                                                            |                       |
|                       | Banca de întrebări                  | Întrebări<br>Categorii<br>Import<br>Export                                                                                                    |                       |

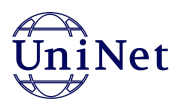

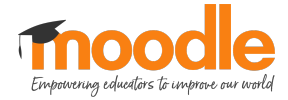

Și se vor afișa categoriile (dacă au fost create anterior) care se pot gestiona cu ajutorul iconițelor de lângă numele categoriei. Mai jos găsiți explicația acestor iconițe și funcția lor:

Pentru a aranja categoriile facem clic pe săgețile din dreptul lor:

- Săgeată în jos: va muta categoria cu un nivel mai jos.
- Săgeată în sus: va muta categoria cu un nivel mai sus.

Pentru a edita o categorie facem clic pe iconița de setări rotundă.

Pentru a șterge o categorie facem clic pe iconița în formă de coș.

| Sabion<br>Tablou de bord / Cursurile mele / Sabion / Banca de întrebări / Categorii                                                                |  |  |  |
|----------------------------------------------------------------------------------------------------|--|--|--|
| Întrebări Categorii Import Export                                                                                                    |  |  |  |
| Editează categoriio                                                                                                    |  |  |  |
| Categoriile de întrebări pentru Curs: Sablon.                                                                                                    |  |  |  |
| Implicit pentru Sablon (0) Categoria implicită pentru întrebările partajate în contextul 'Sablon'.                                                 |  |  |  |
| <ul> <li>○ CAPITOL I (0) </li> <li>○ CAPITOL II (0) </li> <li>○ CAPITOL II (0) </li> <li>○ CAPITOL III (0) </li> <li>○ CAPITOL III (0) </li> </ul> |  |  |  |
| ○ CAPITOL III (0) Ш 🛱 🗲 T I I                                                                                                    |  |  |  |

Dacă derulăm pagina mai jos avem opțiunea de a adăuga o nouă categorie:

| =                                      |                          | 🜲 Cosmin Herman 📿 👻 |
|----------------------------------------|--------------------------|---------------------|
|                                        |                          |                     |
| <ul> <li>Adaugă categorie</li> </ul>   |                          |                     |
| Categorie                              | Implicit pentru Sablon   |                     |
| Nume                                   | 0                        |                     |
| Informații categorie                   | 1 A▼ B I ≔ ≔ ≔ ™ % № H+9 |                     |
|                                        |                          |                     |
|                                        |                          |                     |
|                                        |                          |                     |
|                                        |                          |                     |
|                                        |                          | ĥ.                  |
| Număr ID                               | Θ                        |                     |
|                                        | Adaugă categorie         |                     |
| Câmpurile obligatorii din acest formul | ar sunt marcate cu () .  |                     |
|                                        |                          |                     |

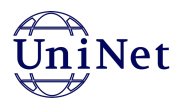

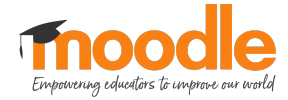

Selectăm categoria părinte pentru care dorim să adăugăm categoria, apoi introducem numele și apăsăm pe butonul **Adaugă categorie**.

| =                                                                                                  |                                                         | 🜲 Cosmin Herman 🦳 👻 |  |  |  |  |
|----------------------------------------------------------------------------------------------------|---------------------------------------------------------|---------------------|--|--|--|--|
| Categoriile de întrebări pentru Curs: Sablon.                                                      |                                                         |                     |  |  |  |  |
| Implicit pentru Sabion (0) Categoria implicită pentru întrebările partajate în contextul 'Sabion'. |                                                         |                     |  |  |  |  |
| <ul> <li>Adaugă categorie</li> </ul>                                                               |                                                         |                     |  |  |  |  |
| Categorie                                                                                          | Implicit pentru Sablon                                  |                     |  |  |  |  |
| Nume                                                                                               | CAPITOL I                                               |                     |  |  |  |  |
| Informații categorie                                                                               | <b>1</b> A • B <i>I</i> ≔ ≡ ≡ % % ■ <b>H</b> • <b>P</b> |                     |  |  |  |  |
|                                                                                                    |                                                         |                     |  |  |  |  |
|                                                                                                    |                                                         |                     |  |  |  |  |
|                                                                                                    |                                                         |                     |  |  |  |  |
|                                                                                                    |                                                         |                     |  |  |  |  |
| Număr ID                                                                                           | 0                                                       |                     |  |  |  |  |
|                                                                                                    | Adaugă categorie                                        |                     |  |  |  |  |
| Câmpurile obligatorii din acest formular                                                           | sunt marcate cu 0 ,                                     |                     |  |  |  |  |

Rolul categoriilor este gruparea întrebărilor adăugate în banca de întrebări. Dar cum putem adăuga întrebare în banca de întrebări?

De pe pagina de administrare curs selectăm de la **Banca de întrebări** opțiunea **Întrebări**, vezi imaginea de mai jos:

| Sabion<br>Tablou de bord / Cursurile mele / Sabion / Banca de întrebări / Întrebări |
|-------------------------------------------------------------------------------------|
| Întrebări Categorii Import Export                                                   |
| Selectează o categorie: Implicit pentru Sablon 💠                                    |
| Categoria implicită pentru întrebările partajate în contextul 'Sablon'.             |
| 🗌 Afișați textul întrebării în lista de întrebări                                   |
| Opțiuni de căutare マ<br>✔ Afișează și întrebările din subcategorii                  |
| 🗌 De asemenea, arată întrebări vechi                                                |
| Creează o nouă întrebare                                                            |

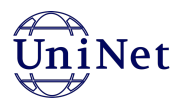

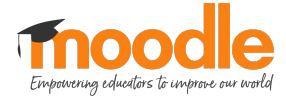

Selectăm categoria din care dorim să adăugăm întrebare de la **Selectează o categorie**, apoi se va deschide pagina cu categoria selectată, vezi imaginea de mai jos:

| =                                                                                                    |                                                                                                    |                          |  |
|----------------------------------------------------------------------------------------------------|----------------------------------------------------------------------------------------------------|--------------------------|--|
| Sabion<br>Tablou de bord / Cursurile                                                                                                    | mele / Sablon / Banca                                                                                                    | de întrebări / Întrebări |  |
| Întrebări Categorii<br>Banca de într<br>Selectează o categorie: ✓<br>Categoria implicită pent<br>Afișați textul întrebări<br>Opțiuni de căutare ✓<br>✓ Afișează și întrebările dir<br>De asemenea, arată între | Import Export<br>Curs: Sabion<br>Top pentru Sabion<br>Implicit pentru Sabion<br>CAPITOL I<br>CAPITOL II<br>CAPITOL III<br>CAPITOL III<br>a subcategorii<br>abări vechi<br> | on<br>il 'Sablon'.       |  |

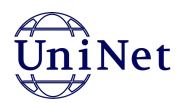

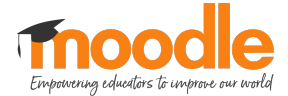

# 3. Adăugare întrebări în banca de întrebări

Pentru a adăuga întrebări, în primul rând dăm clic pe butonul **Gestionează întrebările din acest test** și după avem mai multe opțiuni de adăugare întrebări, vezi imaginea de mai jos:

| =                                                                                                | Cosmin Herman                                                                                                    |
|--------------------------------------------------------------------------------------------------|----------------------------------------------------------------------------------------------------|
| Sabion<br>Tabiou de bord / Cursurile mele / Sabion / Testul / Test de evaluare                   |                                                                                                    |
| Test de evaluare Setează ca activitate finalizată                                                | <ul> <li>Editează setările</li> <li>Suprascrieri ale grupului</li> <li>Suprascriari la pluel de utilizator</li> </ul>     |
| Metoda de notare: Cea mai mare notă                                                              | Gestionează întrebările din acest test     Gestionează întrebările din acest test     Q     Previzualizare     Arezultate |
| Nicio întrebare nu a fost adăugată încă                                                          | <ul> <li>Privire de ansamblu</li> <li>Răspunsuri</li> </ul>                                                               |
| Gestionează întrebările din acest test                                                           | <ul><li>Statistici</li><li>Notare manuală</li></ul>                                                                       |
| înapoi la curs                                                                                   | Roluri atribuite local<br>Permisiuni<br>Verificare permisiuni                                                             |
| Documente Moodle pentru această pagină  Suntati conertat în califate de Cosmin Herman (Delonare) | Filtre<br>Jurnale<br>Backup                                                                                               |

Pentru a adăuga întrebări dăm clic pe butonul **Adăugați întrebări**, și selectăm **O nouă întrebare**, vezi imaginea de mai jos:

| =                                                                                                    | 🌲 Cosmin Herman 🔘 👻                                                                                                    |
|----------------------------------------------------------------------------------------------------|----------------------------------------------------------------------------------------------------|
| Sablon<br>Tablou de bord / Cursurile mele / Sablon / Testul / Test de evaluare / Gestionează întrebările din acest test               |                                                                                                    |
| Editarea testului: Test de evaluare  intrebări: 0   Acest test este deschis Penanineară Selectati itemi multină                       | Notă maximă 10,00 Salvare                                                                                                    |
|                                                                                                    | Adăugaji întrebări ▼                                                                                                    |
|                                                                                                    | <ul> <li>O nouă întrebare</li> <li>Din banca de întrebări (alegere manuală)</li> <li>Din banca de întrebări (aleatorie)</li> </ul> |
|                                                                                                    |                                                                                                    |
| Documente Moodle pentru această pagină     Sunteți conectat în calitate de <u>Cosmin Herman</u> ( <u>Delogare</u> ) <u>Sablon    </u> |                                                                                                    |

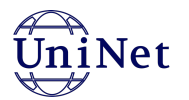

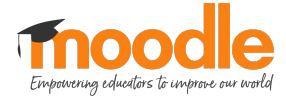

Se deschide un modal cu toate tipurile de întrebări disponibile, vezi imaginile de mai jos:

| Ξ                                                                                                    |                                                                                                    |                                                               | 🌲 Cosmin Herman 🦳 🝷                                                                    |
|----------------------------------------------------------------------------------------------------|----------------------------------------------------------------------------------------------------|---------------------------------------------------------------|----------------------------------------------------------------------------------------|
| Sabion<br>Tablou de bord / Cursurile mele / Sabion / Testul / Test de eva                                             | Alege un tip de întreb                                                                                                    | are pentru a fi adăugat 🛛 ×                                   |                                                                                        |
| Editarea testului: Test de evaluare<br>Intrebări: 0   Acest test este deschis<br>Repaginează Selectați itemi multipli | INTREBÄRI         Image: Image: Imag | Selectați un tip de întrebare pentru<br>a-i vedea descrierea. | Notă maximă 10,00 Salvare<br>Total puncte: 0,00<br>Camestecă Q<br>Adăugați întrebări * |
| Comments Month and and and                                                                                            | O Descriere                                                                                                    | Adaugă Anulare                                                |                                                                                        |

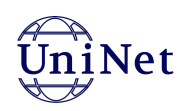

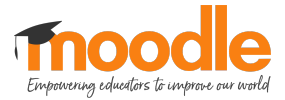

# 4. Tipurile de întrebări

Tipurile de întrebări pe care le vom discuta în acest capitol sunt următoarele:

- 1. Alegere multiplă;
- 2. Adevărat/Fals;
- 3. Potrivire;
- 4. Răspuns scurt;
- 5. Numeric;
- 6. Selectați cuvintele care lipsesc;
- 7. Eseu;

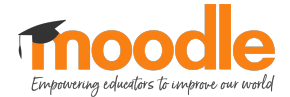

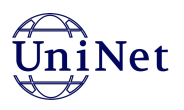

# 4.1 Alegere multiplă

În secțiunea General setăm:

- Categorie: Implicit pentru... (urmat de numele testului);
- Numele întrebării;
- Textul întrebării;
- Nota implicită: care este 1 implicit.

| =                           |     |      |            |         |          |   |     |   |   |    |      |   |   |   |   |     | 4 | <b>A</b> . | Cosmin Herman | • |
|-----------------------------|-----|------|------------|---------|----------|---|-----|---|---|----|------|---|---|---|---|-----|---|------------|---------------|---|
| Adăugarea unei întrebări cu | ale | eger | e mu       | ltipl   | ăø       |   |     |   |   |    |      |   |   |   |   |     |   |            |               |   |
| <ul> <li>General</li> </ul> |     |      |            |         |          |   |     |   |   |    |      |   |   |   |   |     |   |            | Extinde to    | - |
| Categorie                   |     | Impl | icit penti | ru Sabl | lon      |   | ;   | • |   |    |      |   |   |   |   |     |   |            |               |   |
| Numele întrebării           | 0   |      |            |         |          |   |     |   |   |    |      |   |   | 7 |   |     |   |            |               |   |
| Textul întrebării           | 0   | 1    | A          | в       | I        | ≔ | i = | ī | Ē | 90 | 53   | - | F |   | Ø | H-7 |   |            |               |   |
|                             |     |      |            |         | <u> </u> |   | 1   |   |   | -  | 1-1- |   |   | - |   |     |   |            |               |   |
|                             |     |      |            |         |          |   |     |   |   |    |      |   |   |   |   |     |   |            |               |   |
|                             |     |      |            |         |          |   |     |   |   |    |      |   |   |   |   |     |   |            |               |   |
|                             |     |      |            |         |          |   |     |   |   |    |      |   |   |   |   |     |   |            |               |   |
|                             |     |      |            |         |          |   |     |   |   |    |      |   |   |   |   |     |   |            |               |   |
|                             |     |      |            |         |          |   |     |   |   |    |      |   |   |   |   |     |   |            |               |   |
|                             |     |      |            |         |          |   |     |   |   |    |      |   |   |   |   |     |   |            |               | 1 |
| Nota implicită              | 0   | 1    |            |         |          |   |     |   |   |    |      |   |   |   |   |     |   |            |               |   |
| Feedback general            | 0   | l    | A•         | В       | I        | ≔ | Ì≡  |   | Ē | 90 | s    |   |   | ñ | Ø | H-? |   |            |               |   |

Apoi setăm întrebarea să fie cu mai multe răspunsuri alegând opțiunea "Răspunsuri multiple permise", vezi imaginea de mai jos:

| =                                                        | ▲ c                                                                                           | Cosmin Herman 🦳 🔹 |
|----------------------------------------------------------|-----------------------------------------------------------------------------------------------|-------------------|
| Nota implicită                                           | 0 1                                                                                           |                   |
| Feedback general                                         | 9<br>1 A * B I = = = % % = # # % % но                                                         |                   |
| Numär ID<br>Unul sau mai multe räspunsuri?               | Råspunsuri multiple permise         ✓Un singur råspuns permis         ✓ Amestecati optjunile? |                   |
| Numerotați opțiunile?<br>Afișați instrucțiunile standard | a., b., c., •                                                                                 |                   |
| <ul> <li>Răspunsuri</li> </ul>                           |                                                                                               |                   |
| Opțiunea 1                                               |                                                                                               | *                 |

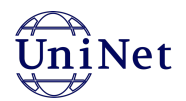

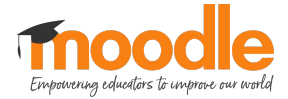

În secțiunea Răspunsuri setăm:

- variante de răspunsuri;
- notă pentru fiecare răspuns (în procentaj, suma lor trebuie să fie 100%, iar pentru cele negative suma să fie -100%).

|            |                                 | 🌲 Cosmin Herman 📿 |
|------------|---------------------------------|-------------------|
| Răspunsuri |                                 |                   |
| Opțiunea 1 |                                 |                   |
| Notă       | Nimic •                         |                   |
| Feedback   |                                 |                   |
|            |                                 |                   |
| Opțiunea 2 | 1 A- B I ≡ ≡ ≡ % % ⊠ ⊇ ∲ ■ ⊘ кр |                   |
| Notă       | Nimic •                         |                   |
| Feedback   |                                 |                   |
|            |                                 |                   |
| Opțiunea 3 |                                 |                   |
|            |                                 |                   |

Se poate seta să fie cu un răspuns corect (un răspuns corect va avea nota de 100%) sau cu mai multe răspunsuri corecte (suma notelor să fie 100%)

Pentru salvarea conținutului, facem clic pe butonul **Salvează modificările**.

După ce am adăugat întrebarea, se va afișa în lista de întrebări, vezi imaginea de mai jos:

| =                                                                                                    | Cosmin Herman             |
|----------------------------------------------------------------------------------------------------|---------------------------|
| Sabion<br>Tablou de bord / Cursurile mele / Sabion / Testul / Test de evaluare / Gestionează întrebările din acest test               |                           |
| Editarea testului: Test de evaluare                                                                                                   |                           |
| Întrebări: 1   Acest test este deschis                                                                                                | Notă maximă 10,00 Salvare |
| Repaginează Selectați itemi multipli                                                                                                  | Total puncte: 1,00        |
| 1                                                                                                    | 🗌 Amestecă 🕜              |
| Pagina 1                                                                                                    | Adăugați întrebări 🔻      |
| 1 🗄 🌣 Întrebare de tipul alegere multiplă cu un singur răspuns corect Întrebare de tipul alegere multiplă cu un singur răspuns corect | Q 📋 1,00 🖋                |
|                                                                                                    | Adăugați întrebări 🔻      |
|                                                                                                    |                           |

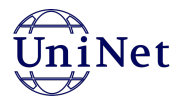

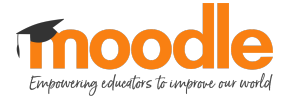

### Previzualizarea întrebării:

Pentru a previzualiza întrebarea faceți clic pe iconița de lupă, vezi imaginile de mai jos:

| Ξ                                                                                                    | 🌲 Cosmin Herman 🔍 💌                                        |
|----------------------------------------------------------------------------------------------------|------------------------------------------------------------|
| Sabion<br>Tablou de bord / Cursurile mele / Sabion / Testul / Test de evaluare / Gestionează întrebările din acest test |                                                            |
| Editarea testului: Test de evaluare<br>Intrebări: 1   Acest test este deschis<br>Repaginează Selectați itemi multipli   | Notă maximă 10,00 Salvare<br>Total puncte: 1,00            |
| Pagina 1  I III IIII IIIII IIIIIIIIIIIIIIIIII                                                                           | Adšugaji întrebări ~<br>Q 💼 1,00 /<br>Adšugaji întrebări ~ |
|                                                                                                    |                                                            |
|                                                                                                    |                                                            |

| <b>1</b> întrebare                             | Întrobara d                   | o tipul alegoro multiplă cu mai multo ră                                        |                        |            |
|------------------------------------------------|-------------------------------|---------------------------------------------------------------------------------|------------------------|------------|
| Nu a primit<br>răspuns încă<br>Marcat din 1,00 | □ a. Ra<br>□ b. Ra<br>□ c. Ra | e tipul alegere multipla cu mai multe ra<br>spunsul 3<br>spunsul 1<br>spunsul 2 | aspunsuri corecte      |            |
| Începeți din nou<br>Închide previzua           | Salvează<br>alizare           | Completează răspunsurile corecte                                                | Trimite și finalizează |            |
| nformație tehnică<br>Descărcați aceast         | ă întrebare în f              | ormat Moodle XML                                                                | ▼ D                    | erulează t |
| <ul> <li>Opțiuni tes</li> </ul>                | st                            |                                                                                 | -                      |            |
| Care este                                      | 0                             | Feedback decalat 🗢                                                              |                        |            |

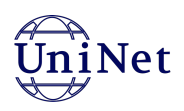

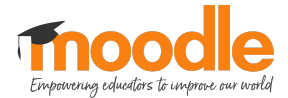

### 4.2 Adevărat sau Fals

În secțiunea General vom seta:

- Categoria întrebării;
- Numele întrebării;
- Textul întrebării;
- Nota;
- Și vom seta răspunsul corect (adevărat sau fals) pentru întrebarea dată.

| =                             |                                    | Cosmin Herman   |
|-------------------------------|------------------------------------|-----------------|
| Adăugare întrebare de tip Ade | vărat/Falso                        |                 |
| ▼ General                     |                                    | ▼ Derulează tot |
| Categorie                     | Implicit pentru Sablon (1)         |                 |
| Numele întrebării             |                                    |                 |
| Textul întrebării             | 1 A - B I Ⅲ Ⅲ Ⅲ Ⅲ ◎ % Ⅲ № ♦ ■ @ н• |                 |
|                               |                                    |                 |
|                               |                                    |                 |
|                               |                                    |                 |
|                               |                                    |                 |
|                               |                                    |                 |
|                               |                                    |                 |
| Nota implicită                | 1                                  |                 |
| Feedback general              | 3 A * B I ≡ ≡ ≡ % % M № . M 2 H-9  |                 |

Mai jos în pagină se găsește Opțiunea "Răspuns corect" clic pe săgeată pentru a deschide meniul și alegem variantă corectă dintre Adevărat sau Fals.

| = |                                                | 4                               | Cosmin Herman 🦳 🝷 |
|---|------------------------------------------------|---------------------------------|-------------------|
|   |                                                |                                 | li                |
|   | Număr ID 📀                                     |                                 |                   |
|   | Răspuns corect                                 | <mark>√Fols</mark><br>Adevărat  |                   |
|   | Feedback la selectarea răspunsului "Adevărat". | 1 A * B I = = = % % @ @ @ @ ##  |                   |
|   |                                                |                                 |                   |
|   | Feedback la selectarea răspunsului "Fals".     | 1 A ▼ B I Ξ Ξ Ξ % % 🖬 🗟 🖢 🖓 H+P |                   |
|   |                                                |                                 | 1                 |

Pentru salvarea conținutului, facem clic pe butonul Salvează modificările.

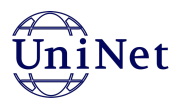

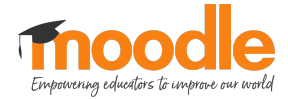

După adăugare se va afișa această întrebare adăugată în lista de întrebări adăugate, vezi imaginea de mai jos:

| =                                                                                                    | Cosmin Herman             |
|----------------------------------------------------------------------------------------------------|---------------------------|
| Sablon<br>Tablou de bord / Cursurile mele / Sablon / Testul / Test de evaluare / Gestionează întrebările din acest test |                           |
| Editarea testului: Test de evaluare                                                                                     |                           |
| Întrebări: 1   Acest test edeschis                                                                                      | Notă maximă 10,00 Salvare |
| Repaginează Selectați itemi multipli                                                                                    | Total puncte: 1,00        |
|                                                                                                    | 🗌 Amestecă 😮              |
| Pagina 1                                                                                                    | Adăugați întrebări 💌      |
| 1 •• • Această întrebare este de tipul Adevărat/Fals Această întrebare este de tipul Adevărat/Fals                      | Q 🛍 1,00 🖋                |
|                                                                                                    | Adăugați întrebări 🔻      |
|                                                                                                    |                           |
|                                                                                                    |                           |
|                                                                                                    |                           |
|                                                                                                    |                           |
|                                                                                                    |                           |

În cazul în care dorim ca întrebările să fie pe pagini diferite vom da clic pe iconița dintre întrebări în partea stângă (în imaginea de mai sus este iconița cu două săgeți față-n față care înseamnă că între cele două întrebări este pagină nouă și se afișează Pagină 2, dacă dăm clic pe iconiță atunci va dispărea Pagina 2 și cele două întrebări se vor afișa pe aceeași pagină), vezi imaginea de mai jos:

| ≡           |               |             |                                                                                                    |             | Cosr     | nin H  | erman               |
|-------------|---------------|-------------|----------------------------------------------------------------------------------------------------|-------------|----------|--------|---------------------|
| -           |               |             |                                                                                                    |             |          |        |                     |
| EC<br>între | dita<br>ebări | are<br>i: 9 | a testului: Test de evaluare tip grila - Exemplu.<br>Acest test este deschis                                                | Notă maximă | 10,0     | 0      | Salvare             |
| Re          | epag          | jinea       | ză Selectați itemi multipli                                                                                                 |             |          | Tota   | l puncte: 9,00      |
|             |               |             |                                                                                                    |             |          | Am     | estecă 🕜            |
| F<br>•      | Pagir<br>🕂    | na 1<br>1   | 🗄 🕏 Q1 Întrebare de tipul OPTIUNE MULTIPLĂ _cu un singur răspuns corect_                                                    |             | Ada<br>Q | iugați | întrebări ▼<br>1,00 |
| ≑ <br>•     | +             | 2           | 🗄 🏟 😡 Întrebare de tipul OPȚIUNE MULTIPLĂ _cu mai multe răspunsuri corecte_                                                 |             | Q        | ŵ      | 1,00 🥒              |
| •           | +             | 3           | •• ‡ Q3 Această întrebare este de tipul ADEVĂRAT/FALS                                                                       |             | Q        | Û      | 1,00 🥒              |
| *           | +             | 4           | 💠 🗛 Aceasta este întrebare de tipul POTRIVIRE                                                                               |             | Q        | Û      | 1,00 🥒              |
| *           | +             | 5           | 🗢 🔅 Q5 Aceasta este o întrebare te tipul RĂSPUNS SCURT. Capitala României este:                                             |             | Q        | Û      | 1,00 🥒              |
| •           | +             | 6           | 📇 🏟 🛛 🗛 Aceasta este o întrebare de tipul NUMERIC. În ce an ne aflăm?                                                       |             | Q        | Û      | 1,00 🥒              |
| *           | +             | 7           | 🕶 💠 Q10 Aceasta este o întrebare de tipul CUVINTE LIPSĂ. Completează [[5]] lipsă din [[2]] text și vei afla raspunsul [[7]] |             | Q        | Û      | 1,00 🥒              |
| *           | +             | 8           | 🗌 🕸 Întrebare de tip Eseu Scrieți un eseu pe tematica protecției mediului.                                                  |             | Q        | Û      | 1,00 🥒              |
| •           | +             | 9           | C 🗴 E2 Scrieți un eseu cu incarcare fișier                                                                                  |             | Q        | Û      | 1,00 🥒              |
|             |               |             |                                                                                                    |             | Ada      | iugați | întrebări 🔻         |
|             |               |             |                                                                                                    |             |          |        |                     |

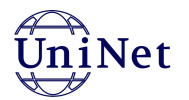

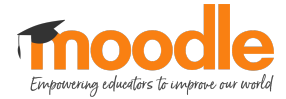

### Previzualizarea întrebării:

| <b>1</b> întrebare<br>Nu a primit<br>răspuns încă<br>Marcat din 1,00                                 | Această î<br>Selectați<br>O Adevà | ìntrebare este de tipul Adevărat/Fals<br>o opțiune:<br>árat |                          |             |  |
|----------------------------------------------------------------------------------------------------|-----------------------------------|-------------------------------------------------------------|--------------------------|-------------|--|
|                                                                                                    | ⊖ Fals                            |                                                             |                          |             |  |
| Începeți din nou                                                                                     | u Salvează                        | Completează răspunsurile corecte                            | e Trimite și finalizează |             |  |
| Închide previzualizare<br>nformație tehnică 🕨 🕢<br>Descărcați această întrebare în format Moodle XML |                                   |                                                             |                          |             |  |
| <ul> <li>Opțiuni tes</li> </ul>                                                                      | st                                |                                                             | • 0                      | eruleaza to |  |
| Care este<br>funcționalitate<br>întrebărilor                                                         | <b>?</b><br>ea                    | Feedback decalat                                            |                          |             |  |

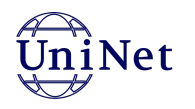

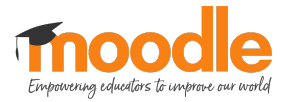

### **4.3 Potrivire**

Setăm:

- Categoria întrebării;
- Numele întrebării;
- Textul întrebării;
- Nota.

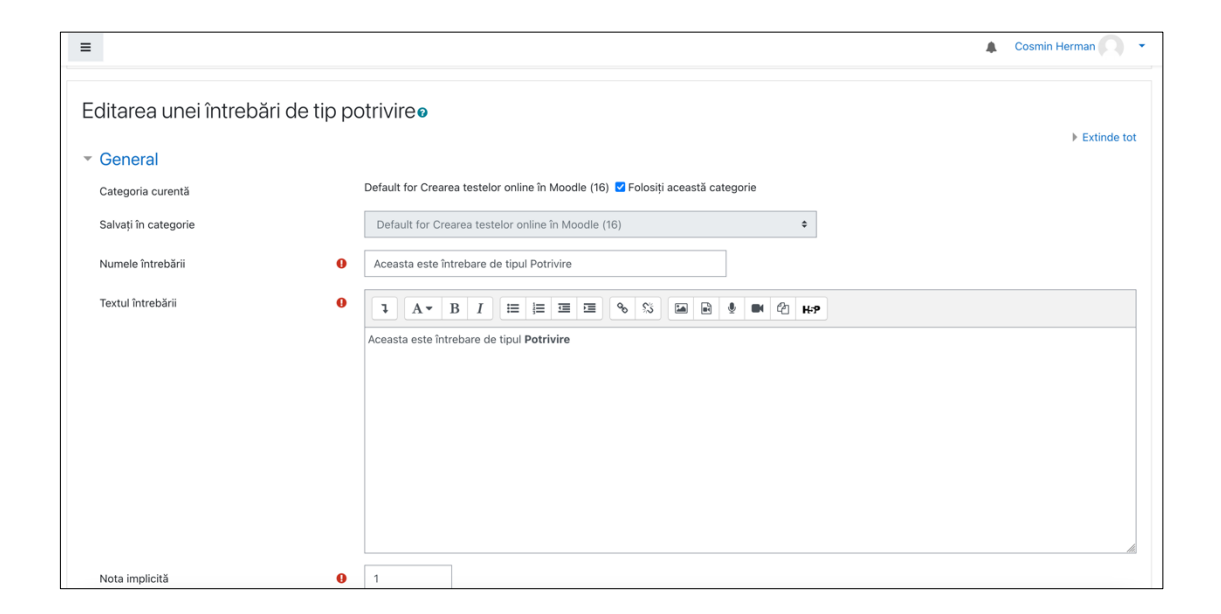

- Întrebare 1 cu răspunsul corect
- Întrebare 2 cu răspunsul corect
- ...ş.a.m.d.

Trebuie să specificați cel puțin două întrebări și trei răspunsuri. Puteți introduce răspunsuri greșite suplimentare furnizând un răspuns la o întrebare "inexistentă" (în blanc). Perechile întrebare-răspuns unde ambele câmpuri au fost lăsate necompletate nu vor fi luate în considerare.

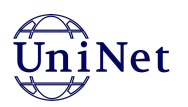

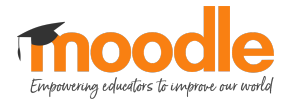

| =                   | 🔔 Cosmin Herman 🔘 👻                                                                                                    |
|---------------------|----------------------------------------------------------------------------------------------------|
| ▼ Răspunsuri        |                                                                                                    |
| Opțiuni disponibile | Trebuie să specificați cel puțin două întrebări și trei răspunsuri. Puteți introduce răspunsuri greșite suplimentare furnizând un răspuns la o întrebare<br>"inexistentă" (în blanc). Perechile întrebare-răspuns unde ambele câmpuri au fost lăsate necompletate nu vor fi luate în considerare. |
| Întrebare 1         | 1 A * B I Ⅲ Ⅲ Ⅲ Ⅲ Ⅲ Ⅰ ♥ № ₽ ₩ ₽ ₩₽                                                                                                    |
|                     | Räspunsul 1                                                                                                    |
| Răspuns             | Varianta 1                                                                                                    |
|                     |                                                                                                    |
| Întrebare 2         |                                                                                                    |
|                     | Răspunsul 2                                                                                                    |
| Răspuns             | Varianta 2                                                                                                    |
|                     |                                                                                                    |
| Întrebare 3         | 1 A * B I ≡ ≡ ≡ % % ■ № ₺ ₩ ₺ ₩₽                                                                                                    |
|                     | Răspunsul 3                                                                                                    |
| Răspuns             | Varianta 3                                                                                                    |

Structura întrebării este: se va selecta pentru fiecare întrebare răspunsul corect din meniul dropdown.

Pentru salvarea conținutului, facem clic pe butonul **Salvează modificările**.

| <b>1</b> întrebare                             | Aceasta este               | întrebare de tipu                      | Potrivire        |                        |             |
|------------------------------------------------|----------------------------|----------------------------------------|------------------|------------------------|-------------|
| Nu a primit<br>răspuns încă<br>Marcat din 1,00 | Răspunsul 2<br>Răspunsul 4 | Selectați 🗢                            | ]                |                        |             |
|                                                | Răspunsul 1                | Selectați +                            |                  |                        |             |
|                                                | Raspunsul 3                | Varianta 1<br>Varianta 4<br>Varianta 3 |                  |                        |             |
| Începeți din nou                               | Salvează                   | Varianta 2                             | unsurile corecte | Trimite și finalizează |             |
| Închide previzua                               | lizare                     |                                        |                  |                        |             |
| Descărcați această                             | á întrebare în for         | mat Moodle XML                         |                  | ▼ D                    | erulează to |
| <ul> <li>Opțiuni tes</li> </ul>                | t                          |                                        |                  |                        |             |
| Care este<br>funcționalitatea                  | Pe Fe                      | eedback decalat                        | \$               |                        |             |

Previzualizarea întrebării:

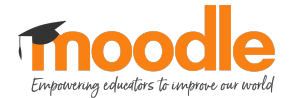

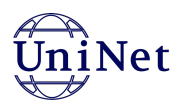

## 4.4 Răspuns scurt

Pentru această întrebare se va completa Categoria întrebării, numele întrebării și textul întrebării, nota implicită, iar apoi dacă se ia în considerare majuscula și minuscula la răspuns, atunci alegem opțiunea "Da" la setările Majusculă, vezi imaginile de mai jos:

| =                     |             |                                                                                | 🜲 Cosmin Herman 🦳 🝷 |
|-----------------------|-------------|--------------------------------------------------------------------------------|---------------------|
| Se editează o întreba | are cu răsp | uns scurto                                                                     |                     |
| - General             |             |                                                                                | Extinde tot         |
| Categoria curentă     |             | efault for Crearea testelor online în Moodle (16) 🗹 Folosiți această categorie |                     |
| Salvați în categorie  |             | Default for Crearea testelor online în Moodle (16)                             |                     |
| Numele întrebării     | 9           | Aceasta este o întrebare te tipul Răspuns scurt.                               |                     |
| Textul întrebării     | 0           | 1 A - B I ≔ ≡ ≡ ≅ % % ⋒ № ∲ ● 42 н.9                                           |                     |
|                       |             | Aceasta este o întrebare te tipul <b>Răspuns scurt.</b>                        |                     |
|                       |             | ларным поптипист соце.                                                         |                     |
|                       |             |                                                                                |                     |
|                       |             |                                                                                |                     |
|                       |             |                                                                                |                     |
|                       |             |                                                                                |                     |
| Nota implicită        |             | 1                                                                              |                     |
|                       |             |                                                                                |                     |

|                    |   | Cosmin Herman                                                                                                    |
|--------------------|---|----------------------------------------------------------------------------------------------------|
|                    |   |                                                                                                    |
| Nota implicită     | 0 | 1                                                                                                    |
| Feedback general   | 0 | 1 A + B I ≔ ≔ ≔ ∞ % ⊆ ⊕ ♥ ₩ ℓ H+9                                                                                                    |
|                    |   |                                                                                                    |
|                    |   |                                                                                                    |
|                    |   |                                                                                                    |
|                    |   |                                                                                                    |
|                    |   |                                                                                                    |
| Număr ID           | 0 |                                                                                                    |
|                    | v |                                                                                                    |
| Majusculă          |   | Da 🗢                                                                                                    |
| Răspunsuri corecte |   | Da, majusculele și minusculele trebuie să corespundă ile necompletate nu vor fi utilizate. ** poate fi utilizat ca wildcard pentru toate caracterel |
|                    |   | Primul răspuns găsit care corespunde va fi utilizat pentru determinarea notei sau a feedback-ului.                                                  |
| Răspunsuri         |   |                                                                                                    |
| Răspuns 1          |   | București Notă 100% ¢                                                                                                    |
| Feedback           |   | 1 A× B I ≡ ≡ ≡ % % ≦ ₽ ♥ ℓ2 H-P                                                                                                    |
|                    |   |                                                                                                    |

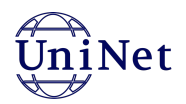

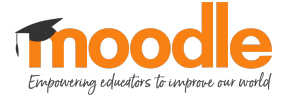

Ca și răspuns vom completa la:

- Răspuns 1 cuvântul sau propoziția care se potrivește cel mai bine ca răspuns la întrebare, și va avea nota de 100%;
- Răspuns 2 cuvântul sau propoziția care se potrivește de asemenea ca răspuns la întrebare dar nu este răspunsul la care ne-am gândit noi, și va avea o notă medie de exemplu: 70% (sau cât se dorește);
- Răspuns 3 cuvântul sau propoziția care se potrivește mai puțin ca răspuns la întrebare și nu este răspunsul exact cerut de noi, și va avea o notă mică de exemplu: 30% (sat cât se dorește).

| ■ ▼ Răspunsuri     | Primul răspuns găsit care corespunde va fi utilizat pentru determinarea notei sau a feedback-ului. | Cosmin Herman 🔍 🝷 |
|--------------------|----------------------------------------------------------------------------------------------------|-------------------|
| Răspuns 1          | București Notă 100% ¢                                                                              |                   |
| Feedback           |                                                                                                    |                   |
| Răspuns 2          | Bucuresti Notă 100% ¢                                                                              |                   |
| Feedback           |                                                                                                    |                   |
|                    | Spațiu gol pentru 3 Mai Multe Răspunsuri                                                           |                   |
| Încercări multiple |                                                                                                    | 1                 |

Pentru salvarea conținutului, facem clic pe butonul Salvează modificările.

Previzualizarea întrebării:

| 1 întrebare                                                                                                    | Aceasta es     | te o întrebare te tipul Răspuns scurt.  | Capitala României este: |        |
|----------------------------------------------------------------------------------------------------|----------------|-----------------------------------------|-------------------------|--------|
| răspuns încă                                                                                                    | Păcpupo        |                                         |                         |        |
| Marcat din 1,00                                                                                                 | Raspuns:       |                                         |                         |        |
|                                                                                                    |                |                                         |                         |        |
|                                                                                                    |                |                                         |                         |        |
| Începeți din nou                                                                                                | Salvează       | Completează răspunsurile corecte        | Trimite și finalizează  |        |
| Închide previzuali                                                                                              | zare           |                                         |                         |        |
| oformatia tobnică I                                                                                             |                |                                         |                         |        |
|                                                                                                    |                |                                         |                         |        |
|                                                                                                    |                |                                         |                         |        |
| Descărcați această                                                                                              | întrebare în f | ormat Moodle XML                        | ▼ Deru                  | ulează |
| <ul> <li>Descărcați această</li> <li>Opțiuni test</li> </ul>                                                    | întrebare în f | ormat Moodle XML                        | ▼ Dert                  | ulează |
| Descărcați această                                                                                              | întrebare în t | format Moodle XML<br>Feedback decalat 🗢 | ❤ Deru                  | ulează |
| <ul> <li>Opțiuni test</li> <li>Opțiuni test</li> <li>Care este<br/>funcționalitatea<br/>întrebărilor</li> </ul> | întrebare în f | Feedback decalat                        | ❤ Dert                  | ulează |

• ...ş.a.m.d.

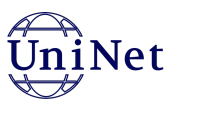

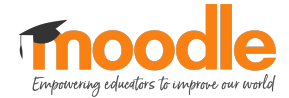

## **4.5 Numeric**

Pentru această întrebare numerică se va completa Categoria întrebării, numele întrebării și textul întrebării, iar apoi nota implicită.

| =                     |               |                                                                         |             | 🛕 Cosmin Herman 🦳 👻 |
|-----------------------|---------------|-------------------------------------------------------------------------|-------------|---------------------|
| Se editează o întreba | are numerică@ | 1                                                                       |             |                     |
| - General             |               |                                                                         |             | Extinde tot         |
| Categoria curentă     | Defau         | ilt for Crearea testelor online în Moodle (16) 🗹 Folosiți această cateș | gorie       |                     |
| Salvați în categorie  | De            | ault for Crearea testelor online în Moodle (16)                         | \$          |                     |
| Numele întrebării     | Ace           | asta este o întrebare de tipul Numeric.                                 |             |                     |
| Textul întrebării     | <b>9</b>      |                                                                         | • • • • • • |                     |
|                       | Acea<br>În ce | sta este o întrebare de tipul <b>Numeric</b> .<br>an ne aflăm?          |             |                     |
|                       |               |                                                                         |             |                     |
|                       |               |                                                                         |             |                     |
|                       |               |                                                                         |             |                     |
|                       |               |                                                                         |             |                     |
|                       |               |                                                                         |             | ļ.                  |
| Nota implicită        | 9 1           |                                                                         |             |                     |

La răspuns se va completa rezultatul numeric cu eroarea admisă (dacă e cazul) respectiv nota.

| Răspuns 1            | 2021 Eroare 0 Notă 100% ¢                   |  |
|----------------------|---------------------------------------------|--|
| Feedback             |                                             |  |
| Manipularea unității | Spații libere pentru 3 mai multe răspunsuri |  |
| Unități              |                                             |  |
| Încercări multiple   |                                             |  |
| Creat/Ultima salvare |                                             |  |

Pentru salvarea conținutului, facem clic pe butonul Salvează modificările.

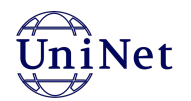

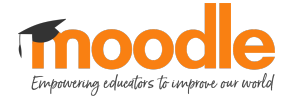

### Previzualizarea întrebării:

| <b>1</b> întrebare<br>Nu a primit<br>răspuns încă | Aceasta es     | te o întrebare de tipul <b>Numeric</b> . În ce | an ne aflăm?          |
|---------------------------------------------------|----------------|------------------------------------------------|-----------------------|
| Marcat din 1,00                                   | Răspuns:       |                                                |                       |
| î                                                 |                |                                                |                       |
| Închide previzuali                                | zare           | Completeaza raspunsurile corecte               | rimite și finalizează |
| nformație tehnică                                 | 0              |                                                |                       |
| Descărcați această                                | întrebare în f | ormat Moodle XML                               | ▼ Derulează tr        |
| <ul> <li>Opțiuni test</li> </ul>                  |                |                                                |                       |
| Care este<br>funcționalitatea<br>întrebărilor     | 0              | Feedback decalat 🗘                             |                       |
| Marcat din                                        |                | 1                                              |                       |

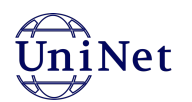

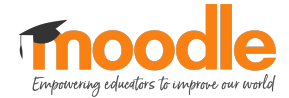

# 4.6 Selectați cuvintele care lipsesc

Pentru această întrebare se va completa categoria întrebării, numele întrebării, textul întrebării și nota implicită.

| =                           |                                                                                 | Cosmin Herman |
|-----------------------------|---------------------------------------------------------------------------------|---------------|
| Editarea unei întrebă       | iri de tipul selectare cuvinte lipsăo                                           |               |
| <ul> <li>General</li> </ul> |                                                                                 | Extinde tot   |
| Categoria curentă           | Default for Crearea testelor online în Moodie (16) 🗹 Folosiți această categorie |               |
| Salvați în categorie        | Default for Crearea testelor online în Moodle (16)                              |               |
| Numele întrebării           | Aceasta este o întrebare de tipul Cuvinte care lipsesc.                         |               |
| Trank d Saturda Xall        |                                                                                 |               |
| lextui intrebarii           |                                                                                 |               |
|                             | Aceasta este o întrebare de tipul Cuvinte care lipsesc.                         |               |
|                             | combinerearia [[o]] uboa oui [[e]] revr à lan aus rashouson [[v]]               |               |
|                             |                                                                                 |               |
|                             |                                                                                 |               |
|                             |                                                                                 |               |
|                             |                                                                                 |               |
| Note invellent              |                                                                                 | A             |
| Nota implicita              |                                                                                 |               |

În caseta Textul întrebării vom scrie întrebarea de forma:

• Completează [[5]] lipsă din [[2]] text și vei afla răspunsul [[7]]

| ✓ Opțiuni      |                      |          |
|----------------|----------------------|----------|
|                | 🗆 Amestecă           |          |
| Opțiune [[1]]  | Răspunsul niciodată  | Grup A 🗢 |
| Opțiune [[2]]  | Răspunsul acest      | Grup A 🗢 |
| Opțiune [[3]]  | Răspunsul termometru | Grup A 🗢 |
| Opțiune [[4]]  | Răspunsul acolo      | Grup A 🗢 |
| Opțiune [[5]]  | Răspunsul cuvintele  | Grup A 🗢 |
| Opțiune [[6]]  | Răspunsul aiurea     | Grup A 🕈 |
| Opțiune [[7]]  | Răspunsul corect     | Grup A 🗢 |
| Opțiune [[8]]  | Răspunsul intrebare  | Grup A 🗢 |
| Opțiune [[9]]  | Răspunsul puternic   | Grup A 🗢 |
| Opțiune [[10]] | Răspunsul            | Grup A 🗢 |
| Opțiune [[11]] | Răspunsul            | Grup A ♦ |

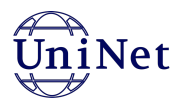

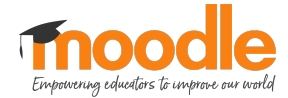

Numerele în paranteze pătrate duble reprezintă numărul răspunsurilor (de la opțiune1, opțiune2, etc).

La opțiune1 la răspuns vom scrie cuvântul întrebare.

La opțiune2 la răspuns vom scrie cuvântul are.

Deci numărul între parantezele pătrate trebuie să corespundă cu numărul de la Opțiune care are răspunsul corect. De asemenea putem grupa răspunsurile, asta înseamnă că la rezolvare răspunsurile din grupe diferite nu se vor afișa în același dropdown.

Pentru salvarea conținutului, facem clic pe butonul **Salvează modificările**.

Previzualizarea întrebării:

| Începeți din nou Salvează Completează răspunsurile corecte Trimite și finalizează<br>Închide previzualizare<br>Informație tehnică ► ?<br>Descărcați această întrebare în format Moodle XML<br>Core este ? Feedback decalat + | a primit<br>puns încă<br>rcat din 1,00 | Aceasta es<br>Completea<br>raspunsul | ste o întrebare de f<br>ază cuvintele<br>corect ¢ | ipul <b>Cuvinte li</b> | psă.<br>acest | ≎ te          | xt și vei afla |        |
|----------------------------------------------------------------------------------------------------|----------------------------------------|--------------------------------------|---------------------------------------------------|------------------------|---------------|---------------|----------------|--------|
| nformație tehnică 🕨 🕢<br>Descărcați această întrebare în format Moodle XML<br>Topțiuni test<br>Care este 🕑 Feedback decalat 🗢                                                                                                | cepeți din nou<br>chide previzualiz    | Salvează<br>zare                     | Completează ră                                    | spunsurile cor         | ecte Tri      | imite și fina | lizează        |        |
| Care este 🕜 Feedback decalat 🗢                                                                                                    | rmație tehnică )<br>cărcați această î  | ) 😧                                  | format Moodle XM                                  | L                      |               |               | ▼ Derule       | ează t |
| funcționalitatea<br>întrebărilor                                                                                                    | Jptiuni test                           |                                      |                                                   |                        |               |               |                |        |

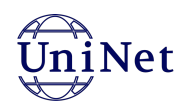

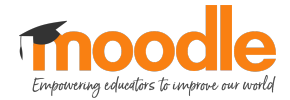

### **4.7 Eseu**

Pentru această întrebare se va completa categoria întrebării, numele întrebării, textul întrebării și nota implicită.

|                                                  | Cosmin Herman                                                                                                    |
|--------------------------------------------------|----------------------------------------------------------------------------------------------------|
|                                                  |                                                                                                    |
|                                                  | Extinde tot                                                                                                    |
| Eseu (2) 🗹 Folosiți această categorie            |                                                                                                    |
| Eseu (2)                                         |                                                                                                    |
|                                                  |                                                                                                    |
| Intrebare de tip Eseu                            |                                                                                                    |
| <b>↓</b> A • B I ≔ ≡ ≡ % % ≦ ■ ♥ ♥ ℓ H.9         |                                                                                                    |
| Scrieți un eseu pe tematica protecției mediului. |                                                                                                    |
|                                                  |                                                                                                    |
|                                                  |                                                                                                    |
|                                                  |                                                                                                    |
|                                                  |                                                                                                    |
|                                                  |                                                                                                    |
|                                                  | li.                                                                                                    |
| ① Draft salvat                                   |                                                                                                    |
|                                                  | Eseu (2) S Folosiți această categorie<br>Eseu (2)  Intrebare de tip Eseu  I A * B I IIIIIII S S B P P C HP  Scrieți un eseu pe tematica protecției mediului.  D Draft salvat |

La secțiunea Opțiuni de răspuns trebuie să faceți setările conform bunului plac:

- Formatul răspunsului aceasta poate să fie una dintre:
  - editor HTML;
  - editor HTML cu selector de fișiere;
  - plain text cu sau fără font monospațiat;
  - o fără text online.
- Necesită text: dacă se cere text în editor HTML sau este doar opțional.
- Dimensiunea casetei de inserare: numărul de rânduri permise în caseta de inserare text.
- Permite atașamente: dacă se permite atașamente din selector de fișiere și numărul lor.
- Necesită atașamente: dacă atașamentele sunt opționale sau nu, respectiv câte atașamente sunt necesare din numărul de atașamente specificate anterior.
- Tipuri de fișiere acceptate: apăsând butonul **Selectați** se pot selecta tipuri de fișiere acceptate ca atașamente. Alegeți tipurile de fișiere, iar apoi în josul ecranului, faceți clic pe butonul **Salvează modificările**. Vezi un exemplu în imaginea de mai jos.

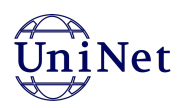

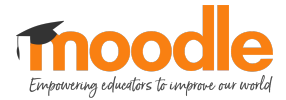

| =                                      |   |                                                                | Cosmin Herman 🔿 🔹 |
|----------------------------------------|---|----------------------------------------------------------------|-------------------|
| <ul> <li>Opțiuni de răspuns</li> </ul> |   |                                                                |                   |
| Formatul räspunsului                   |   | Editor HTML \$                                                 |                   |
| Necesită text                          |   | Cursantul trebuie să insereze text 🕈                           |                   |
| Dimensiunea casetei de inserare        |   | 15 rânduri 🗢                                                   |                   |
| Minimum word limit                     | 0 | 500 Permite                                                    |                   |
| Maximum word limit                     | 0 | 1000 Permite                                                   |                   |
| Permite atașamente                     |   | 1 +                                                            |                   |
| Necesită atașamente                    | 0 | 1 •                                                            |                   |
| Tipuri de fișiere acceptate            | 0 | Tipuri de fișiere acceptate Selectați Nu există nicio selecție |                   |
| Dimensiune maximă de fișier            |   | Site limită de încărcare(100MB) 🗢                              |                   |
| Şablon Răspuns                         |   |                                                                |                   |
| Informații pentru profesori            |   |                                                                |                   |
| Creat/Ultima salvare                   |   |                                                                | +                 |

Pentru salvarea conținutului, facem clic pe butonul Salvează modificările.

Previzualizarea întrebării:

| <b>1</b> întrebare<br>Nu a primit | Scrieți un eseu pe tematica protecției mediului.                                        |
|-----------------------------------|-----------------------------------------------------------------------------------------|
| răspuns încă<br>Marcat din 1,00   |                                                                                         |
|                                   |                                                                                         |
|                                   |                                                                                         |
|                                   |                                                                                         |
|                                   |                                                                                         |
|                                   |                                                                                         |
|                                   |                                                                                         |
|                                   | ł                                                                                       |
|                                   | Dimensiunea maximă a fișierelor: 100MB, numărul maxim de fișiere: 1                     |
|                                   | <ul> <li>Fişiere</li> </ul>                                                             |
|                                   | -                                                                                       |
|                                   | Puteți trage și plasa fișiere aici, pentru a le adăuga.                                 |
| Începeți din nou                  | Salvează Completează răspunsurile corecte Trimite și finalizează Închide previzualizare |

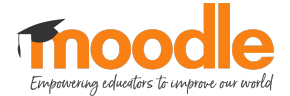

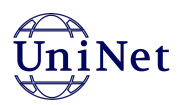

# 5. Crearea unui test

Pentru a adăuga orice activitate sau resursă într-un curs în primul rând se va activa modul de editare pentru a putea edita cursul respectiv.

Pentru a activa modul de editare se dă click pe butonul **Activați editarea**, vezi imaginea de mai jos:

| Ξ                                        | 🌲 Cosmin Herman 🦳 👻 |
|------------------------------------------|---------------------|
| Sablon                                   | <b>0</b> -          |
| Tablou de bord / Cursurile mele / Sablon | Activați editarea   |
|                                          |                     |

După ce am activat modul de editare, se dă click pe butonul **Adaugă o activitate sau resursă**, vezi imaginea de mai jos:

| ≡ |                                                          |                                                                                                    | 🌲 Cosmin Herman 🦳 🝷               |
|---|----------------------------------------------------------|----------------------------------------------------------------------------------------------------|-----------------------------------|
| ÷ | Testul 🖌                                                 |                                                                                                    | Editează 🔻                        |
|   |                                                          | Testul                                                                                                    |                                   |
|   | ♣ Adaugă o activitate de tip Tes                         | st conform cu cele discutate la webinar sau prezentat în materialele din cursul https://cursuri.evcal.usamv.ro/course/view.php?id=4. | Editează 👻                        |
|   |                                                          |                                                                                                    | + Adaugă o activitate sau resursă |
| ÷ | Lucrare 🖌                                                |                                                                                                    | Editează 👻                        |
|   |                                                          | Lucrare                                                                                                    |                                   |
|   | Adaugă o activitate de tip Sat<br>/course/view.php?id=2. | rcină de lucru/ Lucrare conform cu cele discutate la webinar sau prezentat în materialele din cursul https://cursuri.evcal.usamv.ro  | Editează 🔻                        |
|   |                                                          |                                                                                                    | + Adaugă o activitate sau resursă |

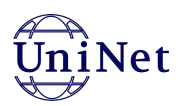

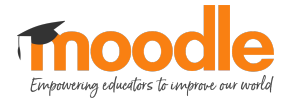

Se va deschide un modal în care sunt toate activitățile și resursele disponibile pentru a fi adăugate. Selectăm de la **Activități** tipul de activitate **Test**, vezi imaginea de mai jos:

|                                                                                      |                |                        |               |                     |              |            |             | 🐥 Cosmin Herman 🦳 🝷            |
|--------------------------------------------------------------------------------------|----------------|------------------------|---------------|---------------------|--------------|------------|-------------|--------------------------------|
| 🕂 Testul 🌶                                                                           | Adaugă o activ | itate sau resursà      | á             |                     |              |            | ×           | Editează 🔻                     |
|                                                                                      | Caută          |                        |               |                     |              |            |             |                                |
|                                                                                      | Toate Activ    | ități Resurse          |               |                     |              |            | •           |                                |
|                                                                                      | ?              | H-P                    | <b>F1</b>     | <b>F</b>            | Aa           | H-P        |             |                                |
| 4 Adaugă o activitate de tip Test confo                                              | Alegere        | conținut<br>interactiv | Feedback      | Forum               | Glosar       | H5P        | ?id=4.      | Editează 👻                     |
|                                                                                      | ☆ <b>0</b>     | ☆ <b>(</b> )           | ☆ 0           | ☆ <b>0</b>          | ☆ 0          | ☆ <b>0</b> | + A         | daugă o activitate sau resursă |
|                                                                                      |                |                        | ₽             |                     | $\checkmark$ |            |             |                                |
| + Lucrare 🖌                                                                          | Lecție         | Pachet SCORM           | Realtime quiz | Sarcina de<br>lucru | Test         |            |             | Editează 🔻                     |
|                                                                                      | ☆ <b>0</b>     | ☆ 0                    | ☆ 0           | ☆ <b>0</b>          | ☆ 0          |            |             |                                |
|                                                                                      |                |                        |               |                     |              |            |             |                                |
|                                                                                      |                |                        |               |                     |              |            |             |                                |
| <ul> <li>Adaugă o activitate de tip Sarcină de<br/>/course/view.php?id=2.</li> </ul> |                |                        |               |                     |              |            | mv.ro       | Editează 👻                     |
|                                                                                      |                |                        |               |                     |              |            | <b>+</b> Ad | daugă o activitate sau resursă |

Acuma trebuie să edităm setările testului. Avem setări organizate pe secțiuni. Pentru a deschide o secțiune, facem clic pe numele acestuia.

• **General**: adăugăm nume testului și o descriere, dacă dorim să afișăm descrierea pe pagina testului atunci bifăm opțiunea **Afișează descrierea pe pagina cursului**.

| =                                                             |                                          | ▲ Cosmin Herman 🔿 👻                                                                                                    |
|---------------------------------------------------------------|------------------------------------------|----------------------------------------------------------------------------------------------------|
| Sabion<br>Tablou de bord / Cursurile mele / Sabion / Testul / | Adăugarea unui nou Test la Testul        |                                                                                                    |
| 🛛 Adăugarea unui nou Test la                                  | Testulø                                  |                                                                                                    |
| <ul> <li>General</li> </ul>                                   |                                          | Extinde tot                                                                                                    |
| Nume 🕴                                                        |                                          |                                                                                                    |
| Descriere                                                     | 1 A ▼ B I ≔ ≔ ≔ ≔ % % ≅ € ♥ @ H?         |                                                                                                    |
|                                                               |                                          |                                                                                                    |
|                                                               |                                          |                                                                                                    |
|                                                               |                                          |                                                                                                    |
|                                                               |                                          |                                                                                                    |
|                                                               | Afişează descrierea pe pagina cursului 💿 | lin and a second second s |
| Data și ora                                                   |                                          |                                                                                                    |

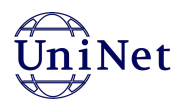

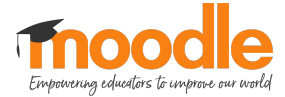

• **Data și ora**: pentru a activa timpul disponibil pentru test, facem clic pe ambele butoane Permite, vezi imaginea de mai jos.

| 🔻 Data și ora      |   |                                                                                                    |  |
|--------------------|---|----------------------------------------------------------------------------------------------------|--|
| Deschide testul    | 0 | 4 ◆         septembrie ◆         2021 ◆         10 ◆         32 ◆         minitian         Dermite |  |
| Închideți testul   |   | 4         ◆         septembrie ◆         2021 ◆         10 ◆         32 ◆         iiii □ Permite   |  |
| Limita de timp     | 0 | 0 minute                                                                                           |  |
| Când timpul expiră | Ø | Încercările deschise sunt trimise automat 🗢                                                        |  |

Setați deschiderea și închiderea testului așa cum doriți. Dacă testul are o limită de timp atunci introduceți un număr de minute în câmp, dacă nu are o limită debifați butonul Permite.

 Notă: setăm metoda de notare, respectiv încercările permise și nota de trecere. Clic pe butonul Afișează mai mult. La metoda de notare alegem "Cea mai mare notă" (disponibilă numai dacă încercările permise sunt nelimitate), apoi în câmpul "Notă de trecere" introducem nota minimă de trecere iar la câmpul "Încercări permise" alegem un număr de încercări permise de la 1 la 10.

| ▼ Notă            |   |                     |
|-------------------|---|---------------------|
| Categorie notă    | 0 | Fără categorie ◆    |
| Notă de trecere   | 0 |                     |
| Încercari permise |   | Nelimitat 🗢         |
| Metoda de notare  | 0 | Cea mai mare notă 🗢 |

• Afișare: setăm metoda de navigare în test respectiv structura afișării întrebărilor, alegem opțiunea Niciodată, toate întrebările pe o pagină.

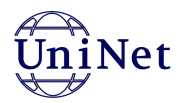

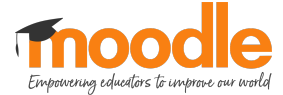

• Funcționalitate întrebare: setări suplimentare întrebări, pentru a amesteca ordinea răspunsurilor din întrebări, alegem opțiunea "Da". Apoi la funcționalitatea întrebărilor alegem opțiunea "Feedback imediat", vezi imaginea de mai jos:

| • | Afișare                                     |   |                                            |
|---|---------------------------------------------|---|--------------------------------------------|
|   | Pagina nouă                                 | 0 | Niciodată, toate întrebările pe o pagină 🗢 |
|   | Afișează mai mult                           |   |                                            |
| • | Funcționalitate întrebare                   |   |                                            |
|   | Amestecă ordinea răspunsurile din întrebare | • | Da 🕈                                       |
|   | Care este funcționalitatea întrebărilor     | 0 | Feedback decalat                           |
|   | Afișează mai mult                           |   |                                            |

- Opțiuni pentru revizuire: din prima coloană se debifează următoarele opțiuni:
  - Dacă este corect;
  - Puncte;
  - Feedback specific;
  - Feedback general;
  - Răspunsul corect.

Apoi mergem înapoi la secțiunea Funcționalitatea întrebărilor și schimbăm opțiunea în Feedback decalat.

| În timpul încercării   | Imediat după încercare | Mai târziu, când testul e încă disponibil | După ce testul s-a închi |
|------------------------|------------------------|-------------------------------------------|--------------------------|
| 🗹 Încercarea 😮         | 🗹 Încercarea           | 🗹 Încercarea                              | Încercarea               |
| 🗹 Dacă este corect ( 😧 | 🗹 Dacă este corect     | 🗹 Dacă este corect                        | 🗹 Dacă este corect       |
| 🗹 Puncte 😮             | Puncte                 | Puncte                                    | Puncte                   |
| 🗹 Feedback specific 👩  | Feedback specific      | Feedback specific                         | Feedback specific        |
| 🗹 Feedback general 🔞   | Feedback general       | Feedback general                          | 🗹 Feedback general       |
| 🗹 Răspunsul corect 🔞   | 🗹 Răspunsul corect     | Răspunsul corect                          | 🗹 Răspunsul corect       |
| 🗌 Feedback general 😮   | 🗹 Feedback general     | 🗹 Feedback general                        | 🗹 Feedback general       |

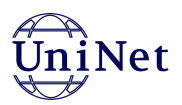

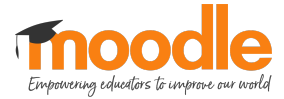

• Aspect (setări suplimentare și note cu zecimale): alegem opțiunea "Imagine mare" pentru afișați imaginea utilizatorului.

| <ul> <li>Aspect</li> </ul>                                                    |   |                                 |
|-------------------------------------------------------------------------------|---|---------------------------------|
| Afișați imaginea utilizatorului                                               | 0 | Nicio imagine 🗢                 |
| Puncte zecimale în note                                                       | 0 | 2 🗢                             |
| Zecimale în notele la întrebare                                               | 0 | La fel ca pentru toate notele 🗢 |
| Afișează mai puțin<br>Afișează block-urile în timpul încercărilor la<br>teste | Ø | Nu 🗢                            |

- Safe Exam Browser: setăm pe "Nu".
- Extra restricții la încercări (setări suplimentare restricții accesare test, nu necesită nici o setare)
- Feedback general nu necesită nici o setare
- Setări generice module nu necesită nici o setare
- Restricționare acces nu necesită nici o setare
- Finalizare activitate: alegem opțiunea "Nu se indică finalizarea activității" pentru ca studenții să nu poată marca activitatea ca finalizată fără a o parcurge.

| <ul> <li>Finalizare activitate</li> <li>Monitorizare finalizare</li> </ul> | 0 | Nu se indică finalizarea activității<br>Cursanții pot să seteze în mod manual activitatea lor ca fiind finalizată<br>√Afișează activitatea ca fiind finalizată atunci când sunt îndeplinite condițiile |  |  |  |
|----------------------------------------------------------------------------|---|----------------------------------------------------------------------------------------------------|--|--|--|
| Necesită vizualizare                                                       |   | Studentul trebuie să vizualizeze activitatea pentru a o finaliza                                                                                                    |  |  |  |
| Notă necesară                                                              |   | 🗌 Cursanții trebuie să primească o notă pentru a finaliza această activitate. 👔                                                                                                    |  |  |  |
| Este necesară notă de trecere                                              | 0 | Este necesară notă de trecere     Din toate încercările completate                                                                                                    |  |  |  |
| Sunt necesare întrebări                                                    |   | Cursanții trebuie să trimită încercările:                                                                                                    |  |  |  |
| Finalizare estimată pe                                                     | 0 | 4 ♥ septembrie ♥ 2021 ♥ 10 ♥ 32 ♥ 🏥 🗅 Permite                                                                                                    |  |  |  |

După ce am editat setările, dăm clic pe butonul **Salvează și afișează** și vizualizăm testul adăugat, vezi imaginea de mai jos:

| =                                                                              | 🛕 Cosmin Herman 🔍 🝷 |
|--------------------------------------------------------------------------------|---------------------|
| Sablon<br>Tablou de bord / Cursurile mele / Sablon / Testul / Test de evaluare |                     |
| Test de evaluare<br>Vizualizare                                                | 0 -                 |
| Metoda de notare: Cea mai mare notă                                            |                     |
| Nicio întrebare nu a fost adăugată încă                                        |                     |
| Gestionează întrebările din acest test                                         |                     |
| înapoi la curs                                                                 |                     |

Pentru că nu am adăugat întrebări, ne avertizează despre acest lucru. În subcapitolul următor vom discuta despre cum putem adăuga întrebări la testul creat.

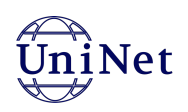

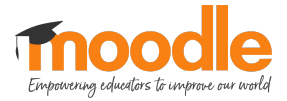

# 6. Adăugare întrebări în test din banca de întrebări

La adăugare întrebare pe lângă opțiunea **Creează o nouă întrebare** mai avem posibilitatea de a muta întrebări într-o altă categorie. Pe pagina cu categoria selectată, derulăm mai jos în pagină până vom vedea lista cu întrebările din această categorie, vezi imaginea de mai jos:

| =                            |                                                  | 🌲 Cosmin Herman 🤍 👻                       |
|------------------------------|--------------------------------------------------|-------------------------------------------|
| T ^ Întrebare                | Acțiuni Creat de                                 | Ultima modificare efectuată de            |
| Numele întrebării / Număr ID | Prenume / Nume / Date                            | Prenume / Nume / Date                     |
| □+ Q8                        | Editează Cosmin Herman                           | Cosmin Herman<br>16 aprilie 2020, 12:14   |
| + Q8 (copy)                  | Editează Cosmin Herman                           | Cosmin Herman                             |
|                              | Cosmin Herman                                    | Cosmin Herman                             |
| □ <b>+</b> 0a                | Editeaza 11 aprilie 2020, 17:05                  | 11 aprilie 2020, 17:23                    |
| □+ Q9                        | Editează Cosmin Herman                           | Cosmin Herman<br>14 februarie 2021, 08:47 |
| <b>□</b>                     | Editează Cosmin Herman                           | Cosmin Herman                             |
|                              | 11 aprilie 2020, 16:57                           | 14 februarie 2021, 08:46<br>Cosmin Herman |
| □• Q8                        | Editează 11 aprilie 2020, 16:57                  | 11 aprilie 2020, 17:41                    |
| □Q9                          | Editează Cosmin Herman                           | Cosmin Herman                             |
|                              | Cosmin Herman                                    | Cosmin Herman                             |
| □ <b>⊕</b> Q/                | Editeaza 11 aprilie 2020, 16:53                  | 14 februarie 2021, 08:48                  |
| □. <b>.</b> • Q7             | Editează Cosmin Herman                           | Cosmin Herman                             |
| D.t. 07                      | Editora Cosmin Herman                            | Cosmin Herman                             |
|                              | 11 aprilie 2020, 16:53                           | 11 aprilie 2020, 16:53                    |
| □ - ① • Q7 (copy)            | Editează Cosmin Herman<br>16 aprilie 2020, 12:41 | 16 aprilie 2020. 12:41                    |
| E2                           | Editează Cosmin Herman                           | Cosmin Herman                             |
|                              | 14 februarie 2021, 08:53                         | 14 februarie 2021, 08:54<br>Cosmin Herman |
| Intrebare de tip Eseu        | Editează 14 februarie 2021, 08:52                | 4 septembrie 2021, 10:17                  |
| □ [] Q11                     | Editează Cosmin Herman                           | Cosmin Herman                             |
|                              | Cosmin Herman                                    | Cosmin Herman                             |
|                              | Editeaza 11 aprilie 2020, 17:54                  | 11 aprilie 2020, 17:58                    |
| □ 	 Q10                      | Editează Cosmin Herman                           | Cosmin Herman<br>11 aprilie 2020, 17:34   |
| □ <del>−</del> 010           | Editează Cosmin Herman                           | Cosmin Herman                             |
|                              | 16 aprilie 2020, 12:30                           | 16 aprilie 2020, 12:33<br>Cosmin Herman   |
| □ !::: Q4                    | Editează 16 aprilie 2020, 11:36                  | 16 aprilie 2020, 11:36                    |
| □::: Q4                      | Editează Cosmin Herman                           | Cosmin Herman                             |
|                              | Cosmin Herman                                    | Cosmin Herman                             |
| L1::: Q4 (COPY)              | 16 aprilie 2020, 12:40                           | 16 aprilie 2020, 12:40                    |
|                              | 1 2 3 »                                          |                                           |
|                              |                                                  |                                           |
|                              |                                                  |                                           |

Selectăm întrebările pe care dorim să le mutăm într-o altă categorie, prin clic pe căsuțele din partea stângă, vezi imaginea de mai jos:

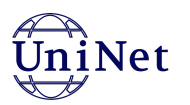

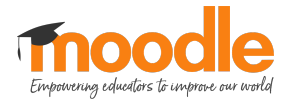

| т 🍝                          | Întrebare                    | Acțiuni  | Creat de                                  | Ultima modificare efectuată de            |
|------------------------------|------------------------------|----------|-------------------------------------------|-------------------------------------------|
|                              | Numele întrebării / Număr ID |          | Prenume / Nume / Date                     | Prenume / Nume / Date                     |
| ✓ +                          | Q8                           | Editează | Cosmin Herman                             | Cosmin Herman                             |
| □+                           | Q8 (copy)                    | Editează | Cosmin Perman                             | Cosmine 2020, 12:14                       |
| ✓+                           | Q9                           | Editează | Cosmin Herman                             | Cosmie 2020, 12:35<br>Cosmie 2020, 12:35  |
| ≤+                           | Q9                           | Editează | Cosmin Herman                             | Cosmin Herman                             |
| □∻                           | Q8                           | Editează | Cosmin Herman<br>11 aprilie 2020, 16:57   | Cosmin Herman<br>14 februarie 2021, 08:46 |
| □.∻                          | Q8                           | Editează | Cosmin Herman<br>11 aprilie 2020, 16:57   | Cosmin Herman<br>11 aprilie 2020, 17:41   |
|                              | Q9                           | Editează | Cosmin Herman<br>16 aprilie 2020, 12:19   | Cosmin Herman<br>16 aprilie 2020, 12:25   |
| □••                          | Q7                           | Editează | Cosmin Herman                             | Cosmin Herman<br>14 februarie 2021, 08:48 |
| □.‡.                         | Q7                           | Editează | Cosmin Herman<br>16 aprilie 2020, 11:57   | Cosmin Herman<br>16 aprilie 2020, 11:58   |
| □                            | Q7                           | Editează | Cosmin Herman<br>11 aprilie 2020, 16:53   | Cosmin Herman<br>11 aprilie 2020, 16:53   |
| <b>∠</b> • <u>†</u> •        | Q7 (copy)                    | Editează | Cosmin Herman<br>16 aprilie 2020, 12:41   | Cosmin Herman<br>16 aprilie 2020, 12:41   |
|                              | E2                           | Editează | Cosmin Herman<br>14 februarie 2021, 08:53 | Cosmin Herman<br>14 februarie 2021, 08:54 |
|                              | Întrebare de tip Eseu        | Editează | Cosmin Herman<br>14 februarie 2021, 08:52 | Cosmin Herman<br>4 septembrie 2021, 10:17 |
|                              | Q11                          | Editează | Cosmin Herman<br>11 aprilie 2020, 17:52   | Cosmin Herman<br>11 aprilie 2020, 17:58   |
|                              | Q12                          | Editează | Cosmin Herman<br>11 aprilie 2020, 17:54   | Cosmin Herman<br>11 aprilie 2020, 17:58   |
| $\Box$ $\blacktriangleright$ | Q10                          | Editează | Cosmin Herman<br>11 aprilie 2020, 17:26   | Cosmin Herman<br>11 aprilie 2020, 17:34   |
|                              | Q10                          | Editează | Cosmin Herman<br>16 aprilie 2020, 12:30   | Cosmin Herman<br>16 aprilie 2020, 12:33   |
|                              | Q4                           | Editează | Cosmin Herman<br>16 aprilie 2020, 11:36   | Cosmin Herman<br>16 aprilie 2020, 11:36   |
| □∷                           | Q4                           | Editează | Cosmin Herman<br>11 aprilie 2020, 16:46   | Cosmin Herman<br>11 aprilie 2020, 16:46   |
| 1                            |                              |          | Coordin Llormon                           | Cooperation Liferation                    |

Apoi mai jos în pagină avem zona de mutare, selectăm categoria în care dorim să mutăm întrebările și facem clic pe butonul **Mută întrebările în categoria** >>.

|                                          | 14 februarie 2021, 08:52                                                       | 4 septembrie 2021, 10:17 |
|------------------------------------------|--------------------------------------------------------------------------------|--------------------------|
| □□ 011                                   | Editează Cosmin Herman                                                         | Cosmin Herman            |
|                                          | 11 aprilie 2020, 17:52                                                         | 11 aprilie 2020, 17:58   |
| Q12                                      |                                                                                | Cosmin Herman            |
|                                          | Cosmin Herman                                                                  | Cosmin Herman            |
| □ 	 Q10                                  | Editează 11 aprilie 2020, 17:26                                                | 11 aprilie 2020, 17:34   |
| □ - 010                                  | Editeoză Cosmin Herman                                                         | Cosmin Herman            |
|                                          | 16 aprilie 2020, 12:30                                                         | 16 aprilie 2020, 12:33   |
| □::: Q4                                  | Editează                                                                       | Cosmin Herman            |
|                                          | Cosmin Herman                                                                  | Cosmin Herman            |
| Q4                                       | Editeaza 11 aprilie 2020, 16:46                                                | 11 aprilie 2020, 16:46   |
| ✓::: 04 (copy)                           | Editează Cosmin Herman                                                         | Cosmin Herman            |
|                                          | 16 aprilie 2020, 12:40                                                         | 16 aprilie 2020, 12:40   |
|                                          | 1 2 3 »                                                                        |                          |
|                                          | Test: Test de evaluare tip grilă - Exemplu                                     |                          |
| Afișează tot 44                          | Default for Test de evaluare                                                   |                          |
| ce ati selectat:                         | Curs: 1 Partea I. Anrofundarea instrumentelor utilizate în evaluarea academică |                          |
|                                          | ( Default for Croores testalor online în Moodle (16)                           |                          |
| Șterge Mută întrebările în categoria >>  |                                                                                |                          |
|                                          | Categoria 1 (10)                                                               |                          |
|                                          | Categoria 2 (4)                                                                |                          |
| Documentatie tipuri de întrebări - Moor  | Categoria 3 (2)                                                                |                          |
| s bootimentagie upur de introburi - moot | Eseu (2)                                                                       |                          |
|                                          | Grila (10)                                                                     |                          |
|                                          |                                                                                |                          |

După ce am adăugat categorii în banca de întrebări, și am adăugat întrebări în aceste categorii ne putem folosi de opțiunea de a adăuga întrebare din banca de întrebări.

Din pagina de gestionare întrebări, facem clic pe butonul **Adăugați întrebări**, și alegem opțiunea **Din bancă de întrebări (alegere manuală)**.

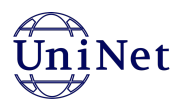

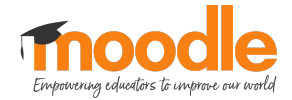

|                                      |        |              |                                                                                                    |                                         | Cos     | min H  | lerman 📿     |
|--------------------------------------|--------|--------------|----------------------------------------------------------------------------------------------------|-----------------------------------------|---------|--------|--------------|
| trebă                                | ári: 9 | Aces         | test este deschis                                                                                                    | Notă maximă                             | 10,0    | 00     | Salva        |
| Repaginează Selectați itemi multipli |        |              |                                                                                                    |                                         |         | Tot    | al puncte: 9 |
|                                      |        |              |                                                                                                    |                                         |         | 🗹 An   | nestecă 🕜    |
| Pag                                  | gina 1 | 1            |                                                                                                    |                                         | Ad      | ăugaț  | i întrebări  |
| ÷                                    | 1      | 12 <b>(</b>  | Q1 Întrebare de tipul OPȚIUNE MULTIPLĂ_cu un singur răspuns corect_                                                     | 🕂 O nouă întrebare                      |         |        |              |
| ÷                                    | 2      | 18 <b>(</b>  | Q2 Întrebare de tipul OPȚIUNE MULTIPLĂ _cu mai multe răspunsuri corecte_                                                | + Din banca de întrebări (alegere manua |         |        |              |
| +                                    | 3      | •••          | Q3 Această întrebare este de tipul ADEVĂRAT/FALS                                                                        | + Din banca de întrebăr                 | i (alea | (torie |              |
| ÷                                    | 4      | - H <b>(</b> | Q4 Aceasta este întrebare de tipul POTRIVIRE                                                                            |                                         | Q       | Û      | 1,00 🥜       |
| +                                    | 5      | - (          | Q5 Aceasta este o întrebare te tipul RĂSPUNS SCURT. Capitala României este:                                             |                                         | Q       | Û      | 1,00 🥜       |
| ÷                                    | 6      | 24           | Q6 Aceasta este o întrebare de tipul NUMERIC. În ce an ne aflăm?                                                        |                                         | Q       | Û      | 1,00 🥜       |
| ÷                                    | 7      | - (          | Q10 Aceasta este o întrebare de tipul CUVINTE LIPSĂ. Completează [[5]] lipsă din [[2]] text și vei afla raspunsul [[7]] |                                         | Q       | Û      | 1,00 🥜       |
| +                                    | 8      |              | Întrebare de tip Eseu Scrieți un eseu pe tematica protecției mediului.                                                  |                                         | Q       | Û      | 1,00 🥜       |
| ÷                                    | 9      |              | E2 Scrieți un eseu cu incarcare fișier                                                                                  |                                         | Q       | Û      | 1,00 🥒       |
|                                      |        |              |                                                                                                    |                                         | Ad      | ăugaț  | i întrebări  |

Apoi vom selecta categoria din care dorim să adăugăm întrebare, și vom selecta întrebările dorite și le vom adăuga apăsând butonul **Adăugați întrebări selectate la test**.

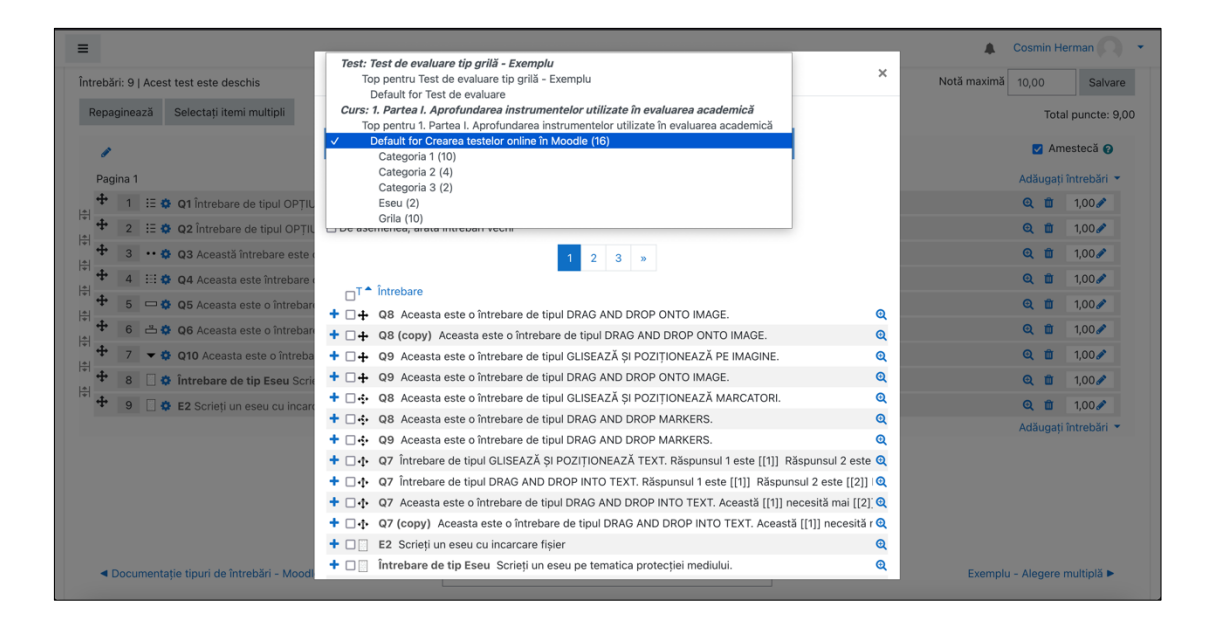

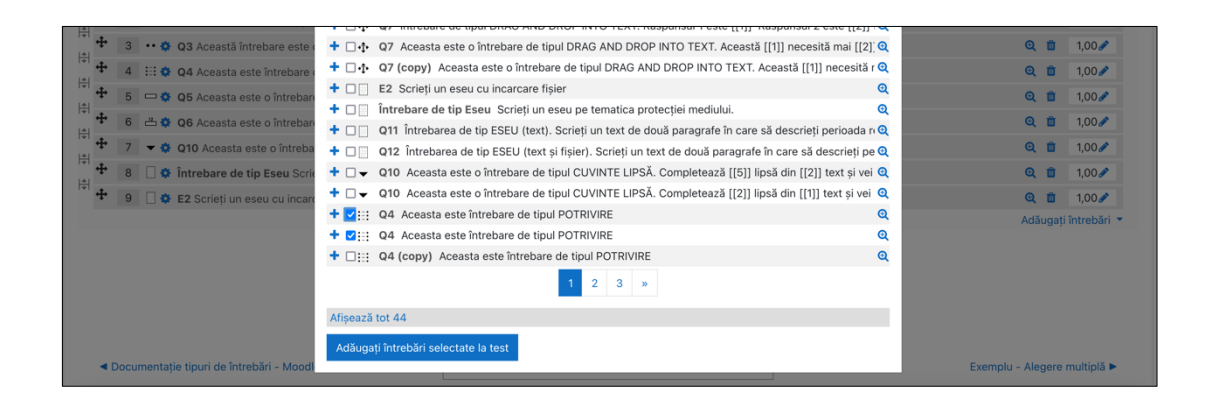

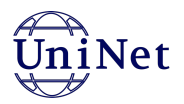

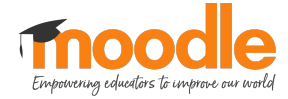

Pentru a adăuga o întrebare aleatorie, vom da clic pe butonul **Adăugați întrebări** și alegem opțiunea **Din banca de întrebări (aleatorie).** 

| ≡     |                                                      |     |              |                                                                                                    |                          | Cos              | min H                | erman 🔿 🖓     |  |  |
|-------|------------------------------------------------------|-----|--------------|----------------------------------------------------------------------------------------------------|--------------------------|------------------|----------------------|---------------|--|--|
| Între | Întrebări: 9   Acest test este deschis Notă maximă 1 |     |              |                                                                                                    |                          |                  |                      |               |  |  |
| Re    | Repaginează Selectați itemi multipli                 |     |              |                                                                                                    |                          |                  | Total puncte: 9,00   |               |  |  |
|       | ,                                                    |     |              |                                                                                                    |                          | Amestecă ?       |                      |               |  |  |
| F     | agina                                                | a 1 |              |                                                                                                    |                          | Ad               | Adăugați întrebări 🝷 |               |  |  |
| ÷     | ŀ                                                    | 1   | :: <b>o</b>  | Q1 Întrebare de tipul OPȚIUNE MULTIPLĂ _cu un singur răspuns corect_                                                    | 🛨 O nouă întrebare       |                  |                      |               |  |  |
| *     | F :                                                  | 2   | ii 🗘         | Q2 întrebare de tipul OPȚIUNE MULTIPLĂ _cu mai multe răspunsuri corecte_                                                | + Din banca de întrebări | (aleç            | nanuală)             |               |  |  |
| +     | F :                                                  | 3   | •• •         | Q3 Această întrebare este de tipul ADEVĂRAT/FALS                                                                        | 🕂 Din banca de întrebări | bări (aleatorie) |                      |               |  |  |
| +     | ŀ.                                                   | 4   | ::: <b>o</b> | Q4 Aceasta este întrebare de tipul POTRIVIRE                                                                            |                          | Q                | Û,                   | 1,00 🥜        |  |  |
| +     | F I                                                  | 5   | - 0          | Q5 Aceasta este o întrebare te tipul RĂSPUNS SCURT. Capitala României este:                                             |                          | Q                | Û,                   | 1,00 🥒        |  |  |
| +     | ŀ,                                                   | 6   | å            | Q6 Aceasta este o întrebare de tipul NUMERIC. În ce an ne aflăm?                                                        |                          | Q                | Û,                   | 1,00 🥒        |  |  |
| *     | Þ.                                                   | 7   | - 0          | Q10 Aceasta este o întrebare de tipul CUVINTE LIPSĂ. Completează [[5]] lipsă din [[2]] text și vei afla raspunsul [[7]] |                          | Q                | ۵.                   | 1,00 🥜        |  |  |
| *     | F I                                                  | 8   | •            | Întrebare de tip Eseu Scrieți un eseu pe tematica protecției mediului.                                                  |                          | Q                | Û,                   | 1,00 🥒        |  |  |
| *     | ŀ,                                                   | 9   | 0            | E2 Scrieți un eseu cu incarcare fișier                                                                                  |                          | Q                | Û,                   | 1,00 🥒        |  |  |
|       |                                                      |     |              |                                                                                                    |                          | Ad               | ăugați               | i întrebări 🔻 |  |  |
|       |                                                      |     |              |                                                                                                    |                          |                  |                      |               |  |  |
|       |                                                      |     |              |                                                                                                    |                          |                  |                      |               |  |  |
|       |                                                      |     |              |                                                                                                    |                          |                  |                      |               |  |  |
|       |                                                      |     |              |                                                                                                    |                          |                  |                      |               |  |  |

Apoi vom selecta categoria din care dorim să adăugăm întrebări și numărul întrebărilor și dăm clic pe butonul **Adaugă întrebare aleatorie**.

| =      |         |                                  |                                 |               |                                                    |         | A Co          | ismin He | erman 🔘 🔹      |
|--------|---------|----------------------------------|---------------------------------|---------------|----------------------------------------------------|---------|---------------|----------|----------------|
| Întreb | oări: 9 | Acest test este deschis          | Adaugă o întrebare alea         | atoare pe pa  | gina 1                                             | ×       | Notă maximă 1 | 0,00     | Salvare        |
| Rep    | aginea  | ză Selectați itemi multipli      | Categorie existentă             | ategorie nouă |                                                    |         |               | Tota     | l puncte: 9,00 |
|        | P       |                                  | Categorie                       | Defaul        | t for Crearea testelor online în Moodle (16)       | \$      |               | 🗹 Am     | estecă 🕜       |
| Pa     | agina 1 |                                  |                                 |               |                                                    |         |               | dăugați  | întrebări 🔻    |
| +      | 1       | 🗄 🏟 Q1 Întrebare de tipul OPȚIU  |                                 | Include       | întrebări și din subcategorii                      |         |               | Q 🗊      | 1,00 🖋         |
| +      | 2       | 🗄 🏟 Q2 Întrebare de tipul OPȚIL  | Numărul de întrebări            | √1            |                                                    |         |               | Q 🗂      | 1,00 🖋         |
| +      | 3       | •• 💠 Q3 Această întrebare este   | aleatorii                       | 2             |                                                    |         |               | Q 🗊      | 1,00 🥒         |
| +      | 4       | 🗄 🔹 Q4 Aceasta este întrebare e  |                                 | 4             |                                                    |         |               | Q 🗊      | 1,00 🥒         |
| ÷ +    | 5       | 📼 🔅 Q5 Aceasta este o întrebar   |                                 | 6             | Adaugă întrebare aleatoare                         | Anulare |               | Q 🗊      | 1,00 🥒         |
| +      | 6       | 📥 🔅 Q6 Aceasta este o întrebar   |                                 | 7             |                                                    |         |               | Q 🗊      | 1,00 🥒         |
| +      | 7       | 🔻 💠 Q10 Aceasta este o întreba   | re de tipul CUVINTE LIPSĂ. Co   | mp 9          | ] lipsă din [[2]] text și vei afla raspunsul [[7]] |         |               | 20       | 1,00 🥒         |
| +      | 8       | 🗌 💠 Întrebare de tip Eseu Scrie  | ați un eseu pe tematica protecț | 10<br>11      |                                                    |         |               | Q 🗊      | 1,00 🖋         |
| +      | 9       | 🗐 💠 E2 Scrieți un eseu cu incarc | care fișier                     | 12            |                                                    |         |               | Q 🗂      | 1,00 🥒         |
|        |         |                                  |                                 | 13            |                                                    |         | A             | dăugați  | întrebări 🔻    |
|        |         |                                  |                                 | 15            |                                                    |         |               |          |                |
|        |         |                                  |                                 | 16            |                                                    |         |               |          |                |
|        |         |                                  |                                 | 18            |                                                    |         |               |          |                |
|        |         |                                  |                                 | 19            |                                                    |         |               |          |                |
|        |         |                                  |                                 | 20            |                                                    |         |               |          |                |